# 系統安裝相關問題:

■ 請問要如何安裝行政自動化系統的軟體?(113.02.22更新)

■ 請問行政自動化系統可以在校外使用嗎?(113.02.22更新)

## 帳號 vs 密碼相關問題:

- 請問要如何申請行政自動化系統帳號?(111.12.07更新)
- 如何查詢是否有申請行政自動化帳號?(110.06.01更新)
- 帳號申請後,多久會通知申請者?(110.06.01更新)
- 如果要修改 E-Mail 信箱,該如何修改?(110.06.01 更新)
- 如果想要修改密碼,我該怎麼作?(111.12.07更新)

## Q.請問要如何安裝行政自動化系統的軟體?回主功能表

A.請至「中正首頁」→「行政服務」項下的「校務行政」中,點選「行政自動化軟體下載(限校內)」 超連結,下載行政自動化系統之安裝檔(快速連結)。安裝步驟及說明請參考「行政自動化軟體安 裝手冊(快速連結)」。

## Q.請問行政自動化系統可以在校外使用嗎?回主功能表

A.很抱歉,基於資訊安全考量,行政自動化系統軟體僅限於校內 IP 使用。今年為考量居家辦公需要,在校外可利用資訊處提供的遠距辦公(VPN)遠端連線(快速連結)。

### Q.請問要如何申請行政自動化系統帳號? 回主功能表

A.請至『中正首頁』→『行政服務』項下的『校內表單分類下載』→『資訊處』→『校務行政自動 化系統』項下的連結「校務行政自動化帳號申請表」下載表單。接著,填寫申請人相關資料及簽章, 並經單位主管或計畫主持人簽章後,再將申請表單公文交換至資訊處諮詢台即可。

#### 備註:

- 若帳號因離職或離校而關閉,但因特殊原因仍需使用自動化系統者,請務必填寫申請表中的 「帳號使用有效日期」和「延期原因」。
- 申請者若為計畫助理,需由計畫主持人簽章於單位主管簽章處;其他申請者由單位主管簽章。

### Q.如何查詢是否已有申請行政自動化帳號? 回主功能表

A.請撥分機14409,請管理人員協助確認帳號是否有效。

### Q.帳號申請後,多久會通知申請者? 回主功能表

A. 系統管理者收到帳號申請表後,會儘快幫申請者建立帳號,最快當天即會收到 Mail 通知 如一 直沒收到回覆,請撥打分機 14409 找系統管理員協助。

- 備註:
  - 務必確認手寫 E-mail 不可太過潦草而無法正確辨識。
  - 在尚未完成聘用的情況下,系統管理員會等待完成聘用,如一星期後仍無完成聘用,會退回申請表。

## Q.如果要修改 E-Mail 信箱,該如何修改?回主功能表 A.

- 若您的身份為教職員,請進到人事系統去修改。
- 若您的身份為學生,請到<mark>學籍系統</mark>去修改。
- 若您的身份為計畫助理/臨時工,請到<mark>計畫系統</mark>去修改。

## Q.如果想要修改密碼,我該怎麼作?回主功能表

A.請透過 CCU SSO 單一入口介面修改,在頂端導覽列上找到『變更密碼』的超連結,點擊後輸入 舊密碼及新密碼,系統檢查無誤後就可以使用新密碼做登入了。

| 歡迎來到 國立中正大學 登入單一入口! |                                                                                           |                     |        |        |
|---------------------|-------------------------------------------------------------------------------------------|---------------------|--------|--------|
| ▲ 國主年正大學            |                                                                                           | ₽ 變更密碼              | ■ 意見回饋 | € 使用說明 |
|                     | 上圖:為 ccu sso 單一入口登/                                                                       | 入後的頂端導覽發            | 可。     |        |
|                     | 變 更 密 碼<br>請輸入帳號、舊密碼與新密碼<br>密碼長度請介於 8 到 15 碼之間,使用大<br>數字、及以下特殊字元組合「!@\$^_<br>化的密碼也會同步被修改! | 小寫英文、<br>- 」注意:行政自動 |        |        |
|                     | 皆密碼                                                                                       |                     |        |        |
|                     | 確認新密碼                                                                                     |                     |        |        |
|                     | ❹返回首頁                                                                                     | 確認                  |        |        |
|                     | ト国・为 CCU SSO 的繡                                                                           | 軍家雄百五。              |        |        |

上圖:為 CCU SSO 的變更密碼頁面。